## How to Apply to CAP as a New Student

**Step 1**: Go to <u>www.usi.edu/cap/apply</u> and click on the "New to CAP – New Students Must Request Course(s) and Apply!" ribbon.

## How Do I Apply to CAP?

Acceptance to CAP requires that a student meet program and course <u>prerequisites</u>. Follow the steps below to get enrolled!

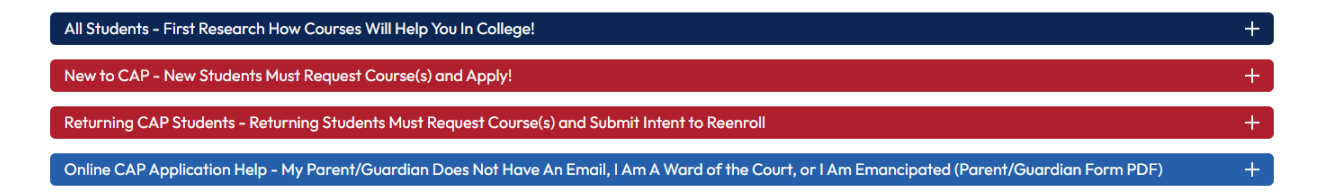

**Step 2**: Click on the button that says "2. Submit Online CAP Application." You will be taken to the Application Management screen.

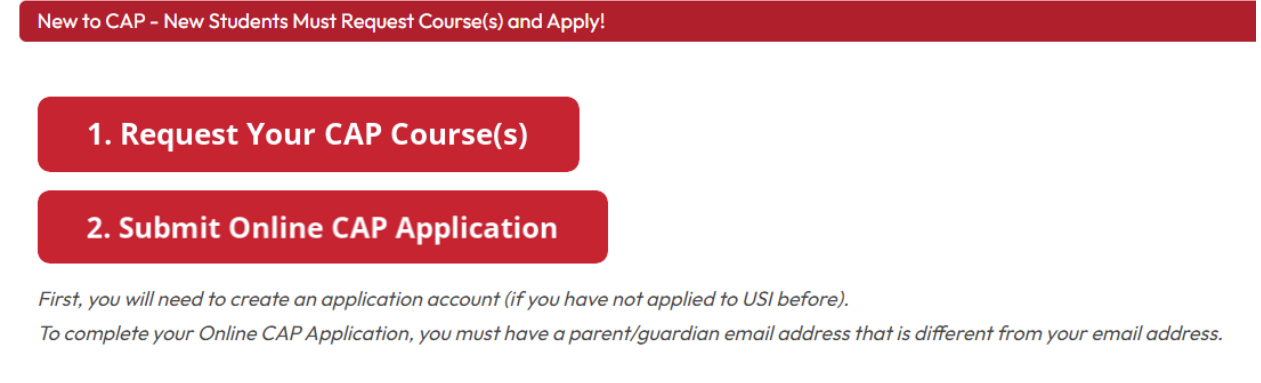

## Step 3: Click the "Create an account" link under "First-time users."

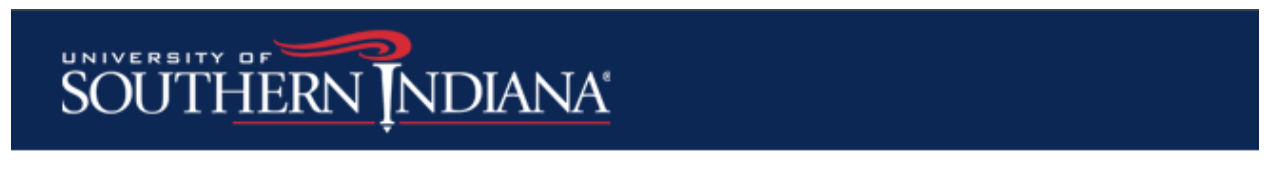

## Application Management

### **Returning users:**

Log in to continue an application.

### First-time users:

Create an account to start a new application.

Step 4: Enter in your personal email address, your LEGAL first name, LEGAL last name, and birthdate.

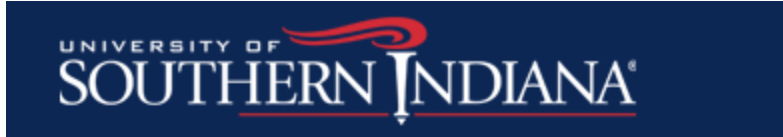

## Register

To register for an account, please enter the information requested below.

| Email Address | archie.eagle@gmail.com |  |
|---------------|------------------------|--|
| First Name    | Archibald              |  |
| Last Name     | Eagle                  |  |
| Birthdate     | May 🗸 🖌 2006 🗸         |  |

## Continue

- Notice how Archie typed in his legal name, Archibald, and not his nickname. Make sure to provide your legal first and last name on your CAP application.

**Step 5**: Go to your personal email that you entered on the previous screen. You will have been sent an email with a temporary PIN. Enter the temporary PIN on the login screen and re-enter your birthdate. Click Login.

| SOUTH              | ERN INDIANA                                                                                                    |
|--------------------|----------------------------------------------------------------------------------------------------|
| Login              |                                                                                                    |
| A temporary PIN ho | as been sent to your email address. If you do not receive this message in the next few minutes, please check your junk mail folder. |
| Email              | archie.eagle@gmail.com <u>switch</u>                                                                                                |
| Account            | Eagle, Archibald                                                                                                    |
| Temporary PIN      |                                                                                                    |
| Birthdate          | May 🗸 🖌 2006 🗸                                                                                                    |
| Login              |                                                                                                    |

**Step 6**: Enter in a password that meets the criteria. Write that password down and save it, because you will need it again. Click Set Password.

| SOUTHER                      | RN NDIANA                           |                                                                                                    |
|------------------------------|-------------------------------------|----------------------------------------------------------------------------------------------------|
|                              | · ·                                 |                                                                                                    |
| Set Password                 |                                     |                                                                                                    |
| To protect the security of y | our account, please specify a new p | password. The password must meet complexity requirements.                                                    |
|                              |                                     |                                                                                                    |
| New Password                 | •••••                               | At least one capital letter                                                                                  |
|                              |                                     | V                                                                                                    |
|                              |                                     | At least one number                                                                                          |
| New Password (again)         | ·····                               | <ul> <li>At least one number</li> <li>Be at least 12 characters</li> </ul>                                   |
| New Password (again)         | •••••                               | <ul> <li>At least one number</li> <li>Be at least 12 characters</li> <li>New passwords must match</li> </ul> |
| New Password (again)         | •••••                               | <ul> <li>At least one number</li> <li>Be at least 12 characters</li> <li>New passwords must match</li> </ul> |

**Step 7**: Once you set your password, you will be taken to the Application Management screen. Click "Start New Application."

| SOUTHERN INDIANA                                            |                                               |        |         |                       |
|-------------------------------------------------------------|-----------------------------------------------|--------|---------|-----------------------|
| Application Management                                      |                                               |        |         | Archibaid Eagle Lopou |
| Your Applications                                           |                                               |        |         |                       |
| Туре                                                        |                                               | Status | Started | Submitted             |
| You have not yet started an application using this account. |                                               |        |         |                       |
|                                                             | Stort New Acollocation                        |        |         |                       |
|                                                             | CONNECT WITH USI<br>#ScreeglePride<br>C 🔮 🖿 🞯 |        |         |                       |

**Step 8**: On the white box that pops up, it will already say you are creating a CAP Application. Click "Create Application."

| Start New Application                                         | × |
|---------------------------------------------------------------|---|
| University of Southern Indiana Application<br>CAP Application |   |
|                                                               |   |
|                                                               |   |
|                                                               |   |
| Create Application Cancel                                     |   |
|                                                               |   |
|                                                               |   |

Step 9: Another white box will pop up. Click "Open Application."

|                   | Start New Application                                                                      |   |  |
|-------------------|--------------------------------------------------------------------------------------------|---|--|
| Application De    | tails                                                                                      | × |  |
| Started<br>Status | 04/30/2024<br>In Progress<br>University of Southern Indiana Application<br>CAP Application |   |  |
|                   |                                                                                            |   |  |
| Open Applic       | Contact USI                                                                                |   |  |
|                   |                                                                                            |   |  |

**Step 10**: You are now in the CAP application. The first screen is CAP Information. The Anticipated Entry Term is pre-selected, so you do not need to choose that. Select what you are planning on studying after you leave high school. Click Continue.

## SOUTHERN INDIANA

<u>Home</u>

#### CAP Information

Anticipated Entry Term \* Spring 2024 🗸

All \* indicate required fields throughout the application

If you don't see your intended major, please choose Undecided\*

What do you plan on studying after High School?

CAP Information CAP Personal Information CAP Parent/Guardian for Approval CAP Academic Background Signature

Review

Sophomores can participate in CAP coursework with a cumulative GPA of 3.0 or higher and counselor or instructor permission. If you have questions, email <u>CAP@usi.edu</u>.

×

Continue

**Step 11**: You are now on the CAP Personal Information screen.

- Your name and birthdate have already been added to the application.
- Enter your legal sex.
- While not required, it is recommended you enter your Social Security Number if you know it.
- Type in your current mailing address. Different address options will start to pop up, so when you see yours, click it, and it will fill out the rest of the address information. Double check it is all correct.
- Your personal email address will already be entered.
- You need to provide your phone number or your parent/guardian's phone number and if it is a home phone or a mobile phone.
- Carefully read the questions under Disciplinary Actions and enter Yes or No.
- Select the name of the country in which you hold primary citizenship. The United States is listed alphabetically, under U, but can be found quickly by typing 'U.'
- Click Continue.

| CAP Personal Info                                                                        | ormation                                                                                                    |
|------------------------------------------------------------------------------------------|----------------------------------------------------------------------------------------------------|
| Name                                                                                     |                                                                                                    |
| Legal First Name *                                                                       | Archibald                                                                                                    |
| Middle                                                                                   |                                                                                                    |
| Legal Last Name *                                                                        | Eagle                                                                                                    |
| Suffix                                                                                   |                                                                                                    |
| <b>Biographical Information</b>                                                          |                                                                                                    |
| Legal Sex *                                                                              | Male 💙                                                                                                    |
| Birthdate *                                                                              | May V 4 V 2006 V                                                                                                    |
| Social Security Number                                                                   | (Omit Dashes) Privacy Protection Policy                                                                                                    |
| Addresses                                                                                |                                                                                                    |
| Please provide your<br>current mailing address.<br>(Street, Apartment, or<br>P.O. Box) * |                                                                                                    |
| Country *                                                                                | United States                                                                                                    |
| Street *                                                                                 | 8600 University Blvd                                                                                                    |
| City *                                                                                   | Evansville                                                                                                    |
| State*                                                                                   | Indiana 🗸                                                                                                    |
| Postal Code *                                                                            | 47712                                                                                                    |
| Email Address                                                                            |                                                                                                    |
| Personal Email Address *                                                                 |                                                                                                    |
| Please provide the followin                                                              | ng additional email address(es)                                                                                                    |
| High School Email<br>Address                                                             |                                                                                                    |
| Telephone Numbers                                                                        |                                                                                                    |
| Primary Phone Number *                                                                   | +1 812-228-5022                                                                                                    |
| Primary Phone Type *                                                                     | Mobile Phone 🗸                                                                                                    |
|                                                                                          | I would like to receive text messages at the cell number above throughout the undergrade<br>admission process, deadlines, and next steps. (if applicable)                                          |
| DISCIPLINARY ACTIONS                                                                     |                                                                                                    |
| Have you had any criminal of expunged or sealed by the s                                 | conviction of a misdemeanor, felony, or other crime (excluding routine traffic offenses and com<br>entencing court or juvenile court or otherwise protected from disclosure by the specific author |

**Step 12**: You are now on the CAP Parent/Guardian Approval screen. Click on the "Add Parent/Guardian for Approval" link.

## SOUTHERN INDIANA

| Home                                   | CAP Parent/Guardian Approval                                   |        |  |
|----------------------------------------|----------------------------------------------------------------|--------|--|
| CAP Information<br>CAP Personal        | A Parent/Guardian is needed for submission of this application |        |  |
| Information                            | Name                                                           | Status |  |
| CAP<br>Parent/Guardian for<br>Approval | Add Parent/Guardian for Approval                               |        |  |
| CAP Academic<br>Background             | Continue                                                       |        |  |
| <u>Signature</u>                       |                                                                |        |  |
| Review                                 |                                                                |        |  |

**Step 13**: Enter in your parent/guardian's first name, last name, and email address. They will be sent an email asking for permission for you to earn CAP credit, so make sure you have the correct email address. Scroll down and type in your name. Click Send to Parent/Guardian.

| Electronic CAP Student Pe                                                                                                    | ermission Form                                                                                                    | × Electronic CAP Student Permission Form                                                                                                    |
|----------------------------------------------------------------------------------------------------|----------------------------------------------------------------------------------------------------|----------------------------------------------------------------------------------------------------|
| If you are an emancipated r                                                                                                    | minor or ward of the court, include your counselor's information below.                                                                                                    | Schedule of Classes. Any violations in University policy may be reported to the University's Dean of Students     Office and will be referred to follow up as appropriate                                                                                                    |
| Parent/Guardian First<br>Name *                                                                                                    | Adeline                                                                                                    | I authorize the College Achievement Program to obtain information pertaining to my academic record                                                                                                    |
| Parent/Guardian Last<br>Name *                                                                                                    | Eagle                                                                                                    | Financial Responsibility:                                                                                                    |
| Parent/Guardian Phone<br>Number                                                                                                    |                                                                                                    | My parent/guardian and I understand that I will not be billed tuition for CAP courses, which are selected onlin<br>Any tuition, fees, and other associated costs incurred in prior semesters must be paid. My parent/guardian ar<br>understand and arore that when I rensiter for any class at the I linversity of Southern Indiana by the schedul                                                                                                    |
| Parent/Guardian Email<br>Address *                                                                                                    | mrs.eagle@gmail.com                                                                                                    | due date, the University of Southern Indiana may place a financial hold on my student account, preventing m<br>from registering for future classes.                                                                                                    |
|                                                                                                    |                                                                                                    | Statement on the Americans with Disabilities Act (ADA):                                                                                                    |
| Student's Name: Archibald                                                                                                    | d Eagle                                                                                                    | Students with disabilities who meet the eligibility standards (USLedu/cap/preregg) are invited and encourage                                                                                                    |
| CAP COURSES ARE                                                                                                    | E NO COST:                                                                                                    | enroll in CAP. Each high school retains the responsibility for providing and coordinating any accommodations<br>services as described in the student's current IEP 504 Plan or similar educational plan. However, the legal                                                                                                    |
| Effective Summer 2023, CA<br>high school teacher in any I<br>as outlined at USI.edu/cap/                                                                                                    | AP courses are offered by USI at no cost. CAP courses are USI courses taught by the<br>location or modality. Students must continue to meet program and course prerequisites<br>forereqs. Full course descriptions are available at bulletin USI.edu.                                                                                                    | requirements under the disability laws that apply to colleges and universities are significantly different from th<br>is special education laws that apply to high schools. Due to this, accommodations that students currently rec-<br>may not be appropriate for a college-level class. To avoid any potential barriers to a student's ability to earn                                                                                                    |
| Parents/Guardians                                                                                                    | and Students:                                                                                                    | college credit for participation in CAP, the student must contact the high school's special education service<br>provider case conference committee or similar entity to review current accommodations and make any nece                                                                                                    |
| I grant permission for the U<br>my high school to release a<br>under CAP. This is including<br><u>Alcohol and Other Drug (AC<br/>Schedule of Classes</u> . Any v<br>Office and will be referred to | Iniversity of Southern Indiana to report my academic progress to my high school and fo<br>my relevant educational records to USI as may be required to provide me with services<br>or but not limited to transcripts, EFS and/or 504 plans. I an aware of the University<br><u>DDI Policies, Annual Security Report</u> and other information published in the current<br>violations in University policy may be reported to the University's Dean of Students<br>o follow up as appropriate. | modifications to their current educational plan (including any transition plan) before enrolling in CAP. Student<br>if fully online of typhid courses should be avare that, due to the nature of online courses, some accommodator<br>approved for traditional USI classroom courses may not apply. Please discuss this with your CAP instructor in<br>clarify as needed. To learn more about the differences between high school and college for students receiving<br>disability-related academic accommodations, please take a moment to review the U.S. Department of Educa<br>publication "Students with Disabilities Preparing for Postsecondary Education: Know Your Rights and<br>Responsibilities" at <u>ed gov/about/offices/list/ocr/transition.html</u> |
| I authorize the College Ac                                                                                                    | chievement Program to obtain information pertaining to my academic record at<br>starting a college transcript.                                                                                                    | In place of your Archibald Eagle                                                                                                    |
| USI. Lacknowledge Lam s                                                                                                    |                                                                                                    | signature, please type                                                                                                    |

**Step 14**: Your parent/guardian's name will appear on the screen. Click Continue.

| SOUTHE                                  | RN INDIANA                      |                                                                                           |
|-----------------------------------------|---------------------------------|-------------------------------------------------------------------------------------------|
|                                         |                                 |                                                                                           |
| Archibald Eagle                         |                                 | Impersonation Active: You may be able to see data and make changes that the user might no |
| Home<br>CAP Information<br>CAP Personal | CAP Parent/Guardian Appro       | <b>val</b><br>of this application                                                         |
| Information                             | Name                            | Status                                                                                    |
| CAP<br>Parent/Guardian for              | Adeline Eagle                   | Sent to recommender on April 30, 2024                                                     |
| Approval<br>CAP Academic<br>Background  | After Completing the Parent For | n, click Continue to proceed with your application.                                       |
| <u>Signature</u><br><u>Review</u>       | Conunue                         |                                                                                           |

Step 15: You are now on the Academic Background – CAP screen. Click "Add a High School."

| Institution<br>Add a High School                       | Degree or Level of Study                                                | Dates Attende         |
|--------------------------------------------------------|-------------------------------------------------------------------------|-----------------------|
|                                                        |                                                                         |                       |
| If you participate in a half-day progr                 | ram away from your home high school, indicate that belo                 | w:                    |
|                                                        | ~                                                                       |                       |
| Continue                                               |                                                                         |                       |
|                                                        |                                                                         |                       |
| 5210574101                                             |                                                                         |                       |
| CAP Academic History                                   |                                                                         | ×                     |
| If you are completin                                   | g a Home School curriculum, please enter Home School                    | Clearinghouse         |
| Begin typing your high so                              | chool below. If your high school does not appear as an option in the se | arch box, please type |
| Home High School Name                                  |                                                                         |                       |
| Country *                                              | United States                                                           |                       |
| City *                                                 |                                                                         |                       |
| State *                                                | Select State                                                            |                       |
| Start Date *                                           | ~ ~                                                                     |                       |
| End Date *                                             |                                                                         |                       |
| Level of Study "                                       | High School 🗸                                                           |                       |
| Graduation Date or<br>Anticipated Graduation<br>Date * | <b>~ ~</b>                                                              |                       |
| Date                                                   |                                                                         |                       |
|                                                        |                                                                         |                       |

- Enter in the name of your home high school. You will see suggestions start to appear. For such a common name, like North High School, type in your high school's name and the city it is in. Then you will be left with your high school and can click on the suggestion.

| CAP Academic History                                                                             |                                                                                                    | ×  |  |  |
|--------------------------------------------------------------------------------------------------|----------------------------------------------------------------------------------------------------|----|--|--|
| If you are completing a Home School curriculum, please enter Home School Clearinghouse<br>below. |                                                                                                    |    |  |  |
| Begin typing your high scho<br>the school name, address, a                                       | ol below. If your high school does not appear as an option in the search box, please typ<br>and dates of attendance. | be |  |  |
| Home High School Name<br>*                                                                       | North High School Eva                                                                                                |    |  |  |
| Country *                                                                                        | North High School<br>Evansville, IN                                                                                  |    |  |  |
| City *                                                                                           |                                                                                                    |    |  |  |
| Start Date *                                                                                     |                                                                                                    |    |  |  |
| End Date *                                                                                       |                                                                                                    |    |  |  |
| Level of Study *                                                                                 | High School V                                                                                                    |    |  |  |
| Graduation Date or<br>Anticipated Graduation<br>Date *                                           | <b>v v</b>                                                                                                    |    |  |  |
|                                                                                                  |                                                                                                    |    |  |  |
|                                                                                                  |                                                                                                    |    |  |  |
|                                                                                                  |                                                                                                    |    |  |  |
|                                                                                                  |                                                                                                    |    |  |  |
|                                                                                                  |                                                                                                    |    |  |  |
| Save Cancel                                                                                      |                                                                                                    |    |  |  |

- Enter the month (most likely August) and year you started at that high school.
- Enter the month (most likely May) and year you will graduate from high school.
- Enter the same date for your graduation or anticipated graduation date.
- Click Save.

| CAP Academic History                                                                                                    | ×                 |  |  |  |
|----------------------------------------------------------------------------------------------------|-------------------|--|--|--|
| If you are completing a Home School curriculum, please enter Home School Clearinghouse<br>below.                                                                        |                   |  |  |  |
| Begin typing your high school below. If your high school does not appear as an option in the search box, please type the school name, address, and dates of attendance. |                   |  |  |  |
| Home High School Name<br>*                                                                                                    | North High School |  |  |  |
| Country *                                                                                                    | United States     |  |  |  |
| City *                                                                                                    | Evansville        |  |  |  |
| State *                                                                                                    | Indiana 🗸         |  |  |  |
| Start Date *                                                                                                    | August 🖌 2021 🗸   |  |  |  |
| End Date *                                                                                                    | May 🗸 2025 🗸      |  |  |  |
| Level of Study *                                                                                                    | High School 🗸     |  |  |  |
| Graduation Date or<br>Anticipated Graduation<br>Date *                                                                                                    | May • 2025 •      |  |  |  |
|                                                                                                    |                   |  |  |  |
|                                                                                                    |                   |  |  |  |
|                                                                                                    |                   |  |  |  |
|                                                                                                    |                   |  |  |  |
| Save Cancel                                                                                                    |                   |  |  |  |

**Step 16**: If you are in a half-day program at another school, such as the Southern Indiana Career & Technical Center, click on the correct program from the dropdown list. If you do not participate in a half-day program, leave it blank. Click Continue.

# SOUTHERN INDIANA

| Home<br>CARIng Company                               | Academic Background - CAP                                                                                                    |                                      |                   |
|------------------------------------------------------|----------------------------------------------------------------------------------------------------|--------------------------------------|-------------------|
| CAP Information<br>CAP Personal                      | Institution                                                                                                    | Degree or Level of Study             | Dates Attended    |
| Information                                          | Add a High School                                                                                                    |                                      |                   |
| <u>CAP</u><br>Parent/Guardian for<br><u>Approval</u> | North High School                                                                                                    | High School                          | 08/2021 - 05/2025 |
| CAP Academic<br>Background                           | If you participate in a half-day program away from your home high school, indicate that below:                                        |                                      |                   |
| <u>Signature</u>                                     |                                                                                                    |                                      |                   |
| <u>Review</u>                                        | Academy of Future Educators (F.J. Reitz Hig<br>Academy of Science and Medicine (Central<br>Central Nine (C9) Career Center (Greenwood | jh School)<br>High School)<br>od)    |                   |
|                                                      | Kokomo Area Career Center<br>Shepard Academy of Law & Social Justice (I<br>Southern Indiana Career and Technical Cen                  | Harrison High School)<br>ter (SICTC) |                   |

**Step 17**: You are now on the Signature screen. Type in your LEGAL first and last name in the signature box. Click Confirm.

| SOUTHERN INDIANA                                                                                                    |                                                                                               |  |  |
|----------------------------------------------------------------------------------------------------|-----------------------------------------------------------------------------------------------|--|--|
| Home<br><u>CAP Information</u><br><u>CAP Personal</u><br><u>Information</u><br><u>CAP</u><br><u>Parent/Guardian for</u><br><u>Approval</u><br><u>CAP Academic</u><br><u>Background</u><br>Signature<br><u>Review</u> | Signature<br>In place of your signature, please type your full legal name:<br>Archibald Eagle |  |  |

**Step 18**: You are now on the Review screen. This is where it will tell you if you missed any required application steps. You will see the warning about wanting your Social Security Number (SSN), even though it is not required. You do not have to provide your SSN, but **it is recommended you provide your SSN** to make transcript requests easier in the future. Click Submit Application.

| SOUTHERN INDIANA                                                                            |                                                                                                    |                                                                                                    |  |  |  |
|---------------------------------------------------------------------------------------------|----------------------------------------------------------------------------------------------------|----------------------------------------------------------------------------------------------------|--|--|--|
| <u>Home</u><br><u>CAP Information</u><br><u>CAP Personal</u>                                | <b>Review</b><br>To return to this page after fixing missing items, click <b><u>Review</u></b> on the navigation bar to your left.<br>We have detected the following potential problems with your application: |                                                                                                    |  |  |  |
| CAP                                                                                         | Section                                                                                                    | Warning                                                                                                    |  |  |  |
| Parent/Guardian for<br>Approval                                                             | CAP Personal Information                                                                                                    | Though not required, Providing your Social Security Number will assist with<br>Billing, Financial Aid, and other administrative areas of USI.                                                                                                    |  |  |  |
| CAP Academic<br>Background                                                                  | If you are satisfied with your application and are ready to submit it, click Submit Application.                                                                                                    |                                                                                                    |  |  |  |
| Review                                                                                      | Submit Application Save                                                                                                    | for Later                                                                                                    |  |  |  |
| CAP<br>Parent/Guardian for<br>Approval<br>CAP Academic<br>Background<br>Signature<br>Review | Section<br>CAP Personal Information<br>If you are satisfied with your application<br>Submit Application Save                                                                                                   | Warning           1         Though not required, Providing your Social Security Number will assist with Billing, Financial Aid, and other administrative areas of USI.           ation and are ready to submit it, click Submit Application.           * for Later |  |  |  |

**Step 19**: A pop-up will appear asking if you are sure that your application is accurate, complete, and ready for submission. If it is not, click Cancel and double-check your application. If you are ready to submit, click OK.

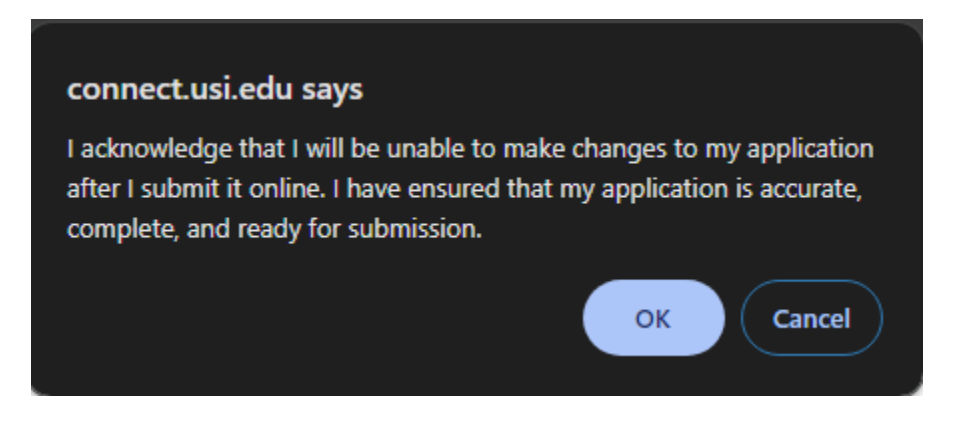

**Step 20**: If you see Archie giving you two thumbs up, you're done! Your application has been submitted. You will need to tell your parent/guardian to complete the Electronic CAP Student Permission Form that was sent to their email. Then your application really is complete!

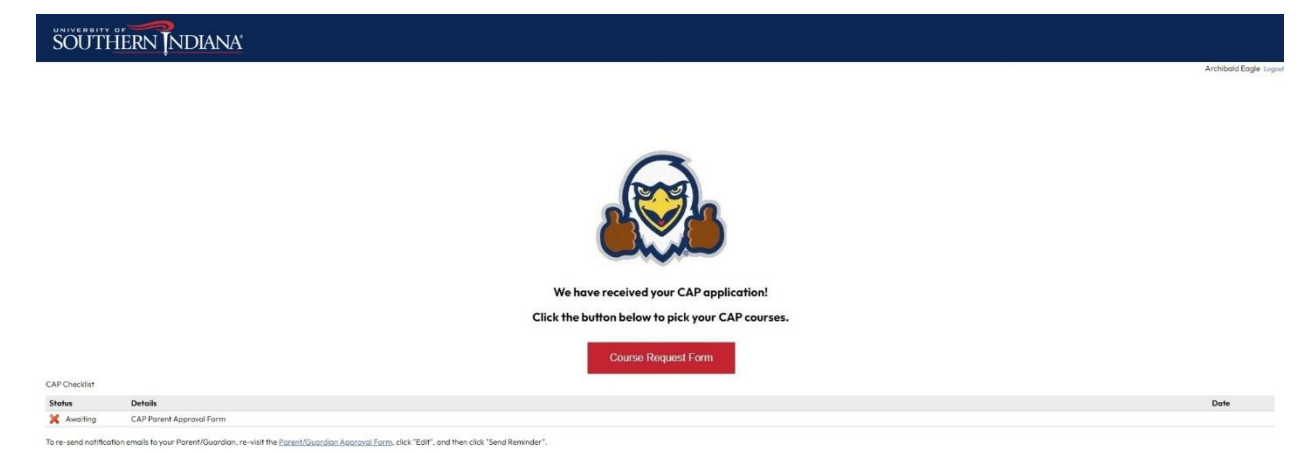

If you need to CHANGE the parent/guardian that gives you permission, log back into your CAP application and go to the CAP Parent/Guardian Approval screen.

| SOUTHERN INDIANA                |                                                                                    |                                                                                           |  |  |  |
|---------------------------------|------------------------------------------------------------------------------------|-------------------------------------------------------------------------------------------|--|--|--|
|                                 |                                                                                    |                                                                                           |  |  |  |
| Archibald Eagle                 |                                                                                    | Impersonation Active: You may be able to see data and make changes that the user might no |  |  |  |
| Home                            | CAP Parent/Guardi                                                                  | an Approval                                                                               |  |  |  |
| CAP Information<br>CAP Personal | A Parent/Guardian is needed for submission of this application                     |                                                                                           |  |  |  |
| Information                     | Name                                                                               | Status                                                                                    |  |  |  |
| CAP<br>Parent/Guardian for      | Adeline Eagle                                                                      | Sent to recommender on April 30, 2024                                                     |  |  |  |
| Approval                        | After Completing the Parent Form, click Continue to proceed with your application, |                                                                                           |  |  |  |
| CAP Academic<br>Background      | After completing mer dreift form, cick commoe to proceed with your application.    |                                                                                           |  |  |  |
| Signature                       | Continue                                                                           |                                                                                           |  |  |  |
| Review                          |                                                                                    |                                                                                           |  |  |  |

Click on the parent/guardian's name. The Electronic CAP Student Permission Form screen will pop up.

| 1                                                                                                    | Electronic CAP Student                                                                                                    | Permission Form                                                                          | × |
|----------------------------------------------------------------------------------------------------|----------------------------------------------------------------------------------------------------|------------------------------------------------------------------------------------------|---|
| ne                                                                                                    | If you are an emancipated minor or ward of the court, include your counselor's information below.                                                                                                    |                                                                                          |   |
| l                                                                                                    | Parent/Guardian First<br>Name *                                                                                                    | Adeline                                                                                  | 1 |
| l                                                                                                    | Parent/Guardian Last<br>Name *                                                                                                    | Eagle                                                                                    | 1 |
|                                                                                                    | Parent/Guardian Phone<br>Number                                                                                                    |                                                                                          | 1 |
|                                                                                                    | Parent/Guardian Email<br>Address *                                                                                                    | zjmeuth@usi.edu                                                                          | l |
|                                                                                                    | Student's Name: Archiba                                                                                                    | ld Eagle                                                                                 |   |
|                                                                                                    | CAP COURSES ARE NO COST:                                                                                                    |                                                                                          |   |
|                                                                                                    | Effective Summer 2023, CAP courses are offered by USI at no cost. CAP courses are USI courses taught by the<br>high school teacher in any location or modality. Students must continue to meet program and course prerequisites<br>as outlined at <u>USI.edu/cap/preregs</u> . Full course descriptions are available at <u>bulletin.USI.edu</u> . |                                                                                          |   |
|                                                                                                    | Parents/Guardians                                                                                                    | and Students:                                                                            |   |
| I grant permission for the University of Southern Indiana to report my academic progress to my high school a<br>my high school to release any relevant educational records to USI as may be required to provide me with ser<br>under CAP. This is including, but not limited to, transcripts, IEPs and/or 504 plans. I am aware of the Universi<br><u>Alcohol and Other Drug (AOD) Policies, Annual Security Report</u> and other information published in the currer<br><u>Schedule of Classes</u> . Any violations in University policy may be reported to the University's Dean of Students<br>Office and will be referred to follow up as appropriate. |                                                                                                    |                                                                                          |   |
|                                                                                                    | I authorize the College Achievement Program to obtain information pertaining to my academic record at USI. I acknowledge I am starting a college transcript.                                                                                                    |                                                                                          |   |
|                                                                                                    | Financial Responsibility:                                                                                                    |                                                                                          |   |
|                                                                                                    | My parent/quardian and I                                                                                                    | understand that I will not be billed tuition for CAP courses, which are selected online. | - |
|                                                                                                    | Send Reminder                                                                                                    | Exclude Close                                                                            |   |

Click on the Exclude button. Repeat steps 12-13 with your new parent/guardian. You do not need to resubmit the CAP application.